### Welcome to AROICON 2025 Kolkata!

#### To complete your registration, please follow the steps below:

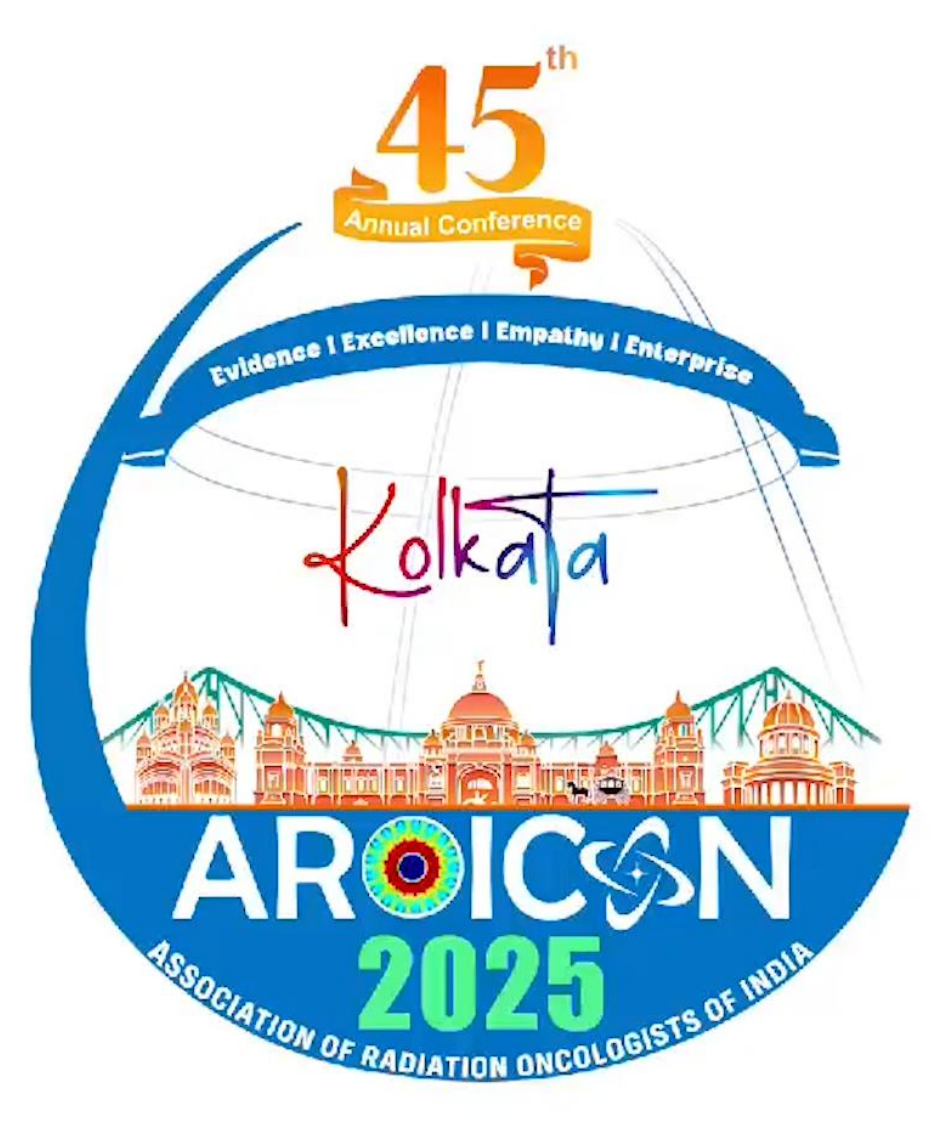

### **Step 1: Access the Website**

### Open your preferred browser (Chrome or Safari) and visit <u>www.aroicon2025kolkata.com</u>

|                      |                                                                                                |            |   |   | V V V V V V V V V V V V V V V V V V V | ~ | 0 |   | • |
|----------------------|------------------------------------------------------------------------------------------------|------------|---|---|---------------------------------------|---|---|---|---|
| G <mark>oogle</mark> | aroicon 2025 kolkata                                                                           | ×          | Ŷ | 0 | ٩                                     |   | Д | Ⅲ | 0 |
|                      | All Images News Videos Maps Short-videos Shopping I More                                       |            |   |   | Tools                                 |   |   |   |   |
|                      | AROICON 2025 https://www.arojcon/2025kolkata.com                                               |            |   |   |                                       |   |   |   |   |
|                      | AROICON 2025                                                                                   |            |   |   |                                       |   |   |   |   |
|                      | We are excited to extend a warm invitation to the 45th Annual Conference of the Association of | Radiation  |   |   |                                       |   |   |   |   |
|                      | Oncologists of India - AROICON 2025, hosted by the AROI                                        |            |   |   |                                       |   |   |   |   |
|                      | Registration Details                                                                           | >          |   |   |                                       |   |   |   |   |
|                      | Email : secretariat@aroicon2025kolkata.com                                                     |            |   |   |                                       |   |   |   |   |
|                      | About Venue @                                                                                  |            |   |   |                                       |   |   |   |   |
|                      | BISWA BANGLA CONVENTION CENTRE, KOLKATA · The                                                  | /          |   |   |                                       |   |   |   |   |
|                      | Organising Committee                                                                           |            |   |   |                                       |   |   |   |   |
|                      | 45 TH ANNUAL CONFERENCE OF ASSOCIATION OF                                                      | ,          |   |   |                                       |   |   |   |   |
|                      | Special Attractions                                                                            |            |   |   |                                       |   |   |   |   |
|                      | Located in the Kalighat area of Kolkata, this temple is an                                     | <i>(</i> ) |   |   |                                       |   |   |   |   |
|                      | Online Registration                                                                            | >          |   |   |                                       |   |   |   |   |
|                      | Account Login. User ID. Password. 9928. Create Account. Name                                   | ,          |   |   |                                       |   |   |   |   |
|                      | More results from aroicon2025kolkata.com »                                                     |            |   |   |                                       |   |   |   |   |

# Step 2: Registration Pop-Up

Upon visiting the website, a registration pop-up will appear. You can click on the "Register Now" option or simply close the pop-up to proceed.

aroicon2025kolkata.com 0 FJ 🙆 57 \* MESSAGES **Early Bird Registration** Kolkala is Now Live...! More Information Please Visit AROIC 45<sup>TH</sup> ANI 45" ANNUAL CONFERENCE OF ASSOCIATION OF RADIATION ONCOLOGISTS OF INDIA ASSOCIATIC DIA SAVE THE DATE : 27TH 27<sup>m</sup>- 30<sup>m</sup> 2025 VENUE : BIS ATA Venue : Biswa Bangla Road to **Convention Centre** Register Now 0 Dr. Jyotirup Goswami Dr. Kazi Sazzad Manir Dr. Litan Naha Biswas Dr. Abhishek Basu Organising Chairman Organising Secretary President - AROI WB Secretary - AROI WB Treasurer Close

# **Step 3: Navigate to the Registration Tab**

Click on the "Registration" tab on the homepage.

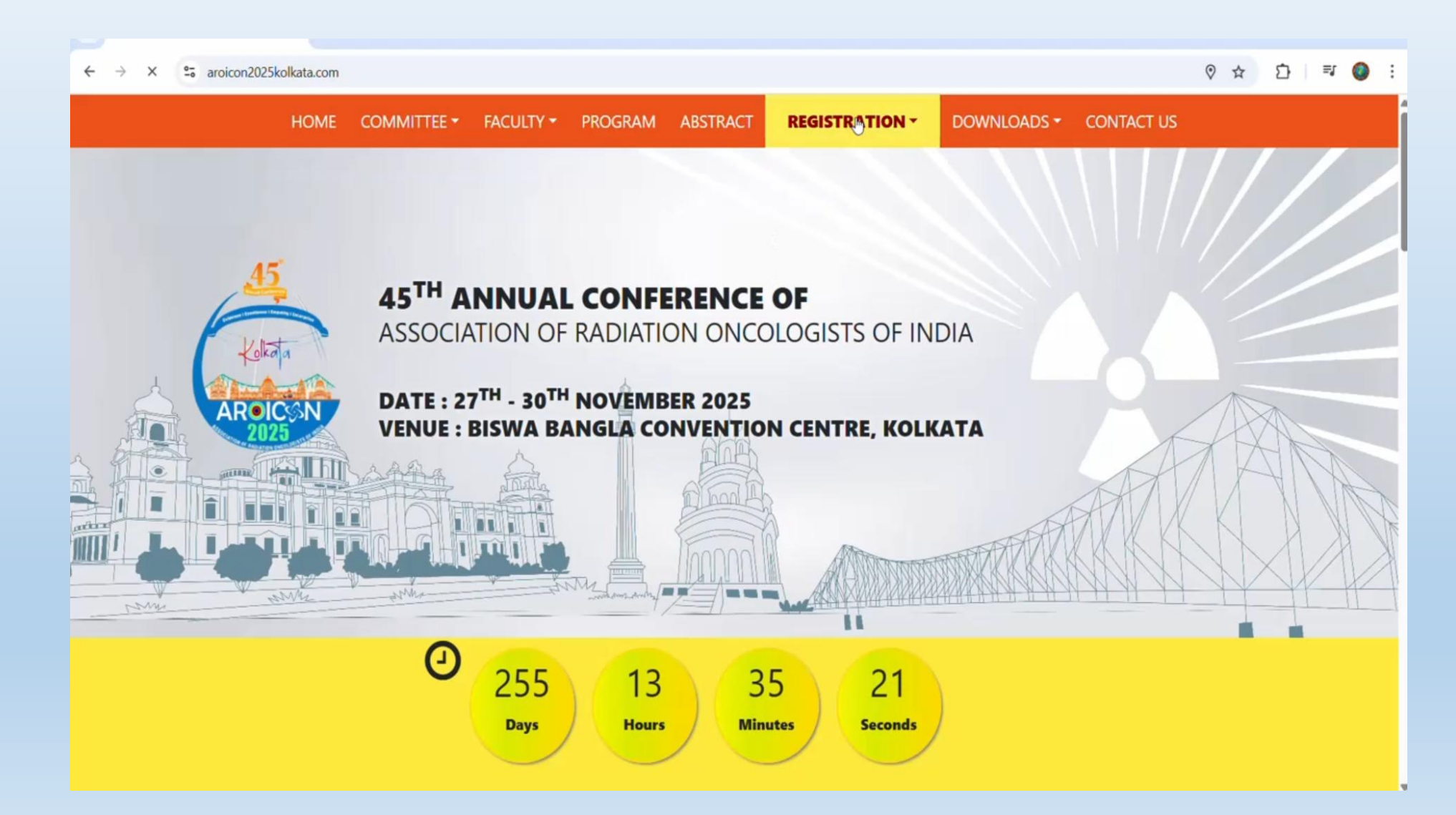

# **Step 4: Registration Options**

#### You will see two options: 1. Registration Details & 2. Registration Offline Form

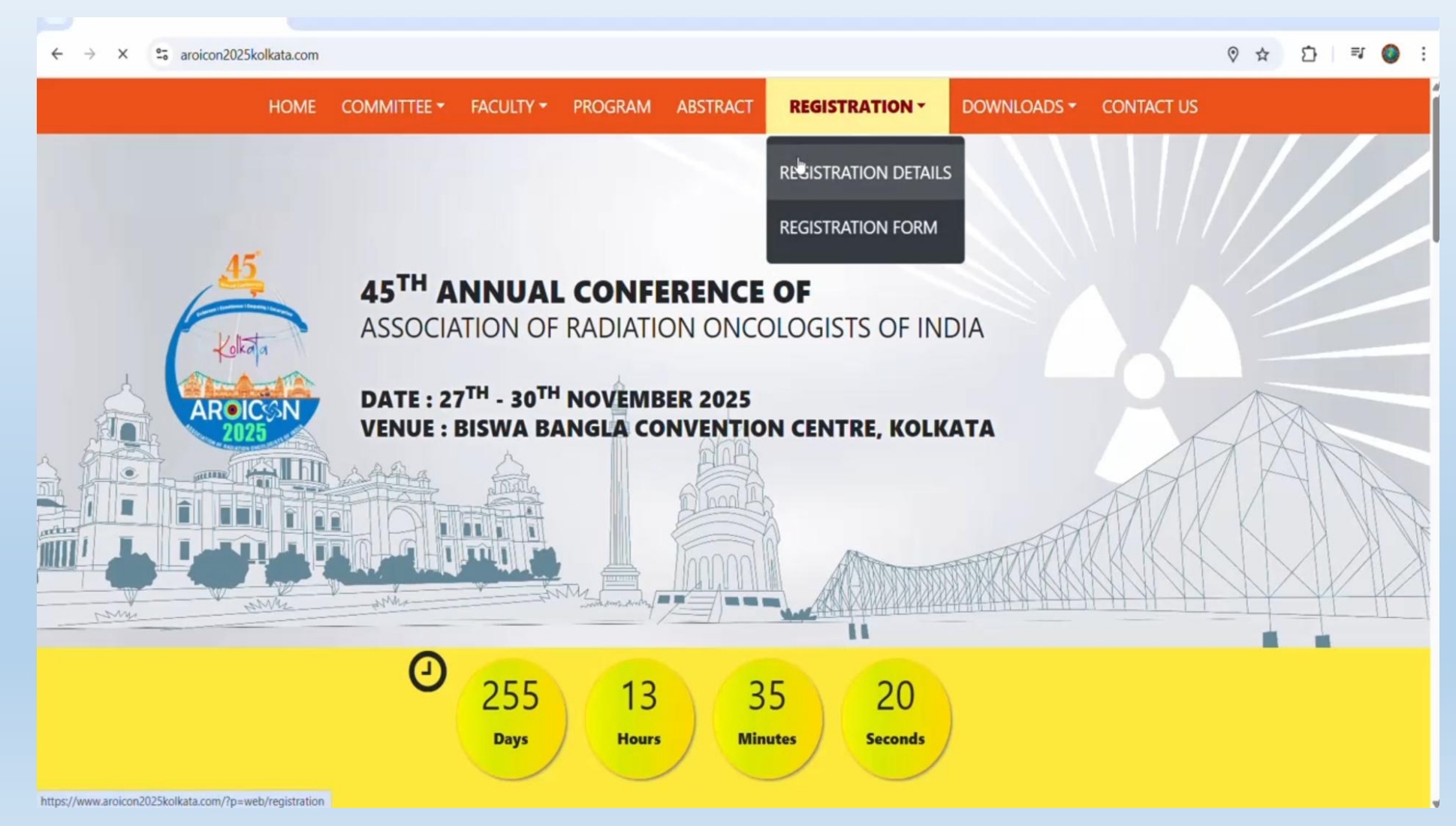

# **Step 5: Registration Details**

Click on "Registration Details" to view detailed information about AROICON 2025 registration. Please read through the instructions carefully.

#### ← → C saroicon2025kolkata.com/?p=web/registration

◎☆☆ ♪ ₹ ◎ :

| About Registration Fee                         | s                                                      |                                                                                |                                                                           |                                                           |
|------------------------------------------------|--------------------------------------------------------|--------------------------------------------------------------------------------|---------------------------------------------------------------------------|-----------------------------------------------------------|
| REGISTRATION CATEGORY                          | Early Bird Registration<br>31 <sup>st</sup> March 2025 | Regular Registration<br>01 <sup>st</sup> April To<br>31 <sup>st</sup> Aug 2025 | Late Registration<br>01 <sup>st</sup> Sep To<br>31 <sup>st</sup> Oct 2025 | On Spot Registration<br>01 <sup>st</sup> Nov 2025 Onwords |
| AROI MEMBER                                    | INR 7,800                                              | INR 10,500                                                                     | INR 12,000                                                                | INR 15,000                                                |
| AROI NON-MEMBER                                | INR 9,300                                              | INR 12,000                                                                     | INR 13,400                                                                | INR 16,000                                                |
| PG STUDENT                                     | INR 6,000                                              | INR 7,000                                                                      | INR 7,800                                                                 | INR 9,000                                                 |
| AROI (ICRO) ASCO Joint Session                 | INR 1,500                                              | INR 1,800                                                                      | INR 2,000                                                                 | INR 3,000                                                 |
| ACCOMPANYING PERSON                            | INR 7,000                                              | INR 7,800                                                                      | INR 8,500                                                                 | INR 9,500                                                 |
| FOREIGN DELIGATE<br>(FARO/SAARC COUNTRIES)     | USD 94                                                 | USD 125                                                                        | USD 150                                                                   | USD 180                                                   |
| FOREIGN DELIGATE<br>(NON-FARO/SAARC COUNTRIES) | USD 360                                                | USD 420                                                                        | USD 460                                                                   | USD 500                                                   |

#### CONFERENCE REGISTRATION INCLUSIONS

- Conference Kit
- Inaugural & Valedictory
- Scientific Sessions
- Lunch on Conference Days
- Dinner & Cultural Evenings
- Entry to Trade Area
- Sessions Tea/Coffee

#### ACCOMPANYING PERSON INCLUSIONS

- Spouse Kit Bag
- Inaugural & Valedictory
- Lunch on Conference Days
- Dinner & Cultural Evenings
- Entry to Trade Area
- Sessions Tea/Coffee

# **Step 6: Registration Option**

#### You can choose between Online Registration or Offline Registration

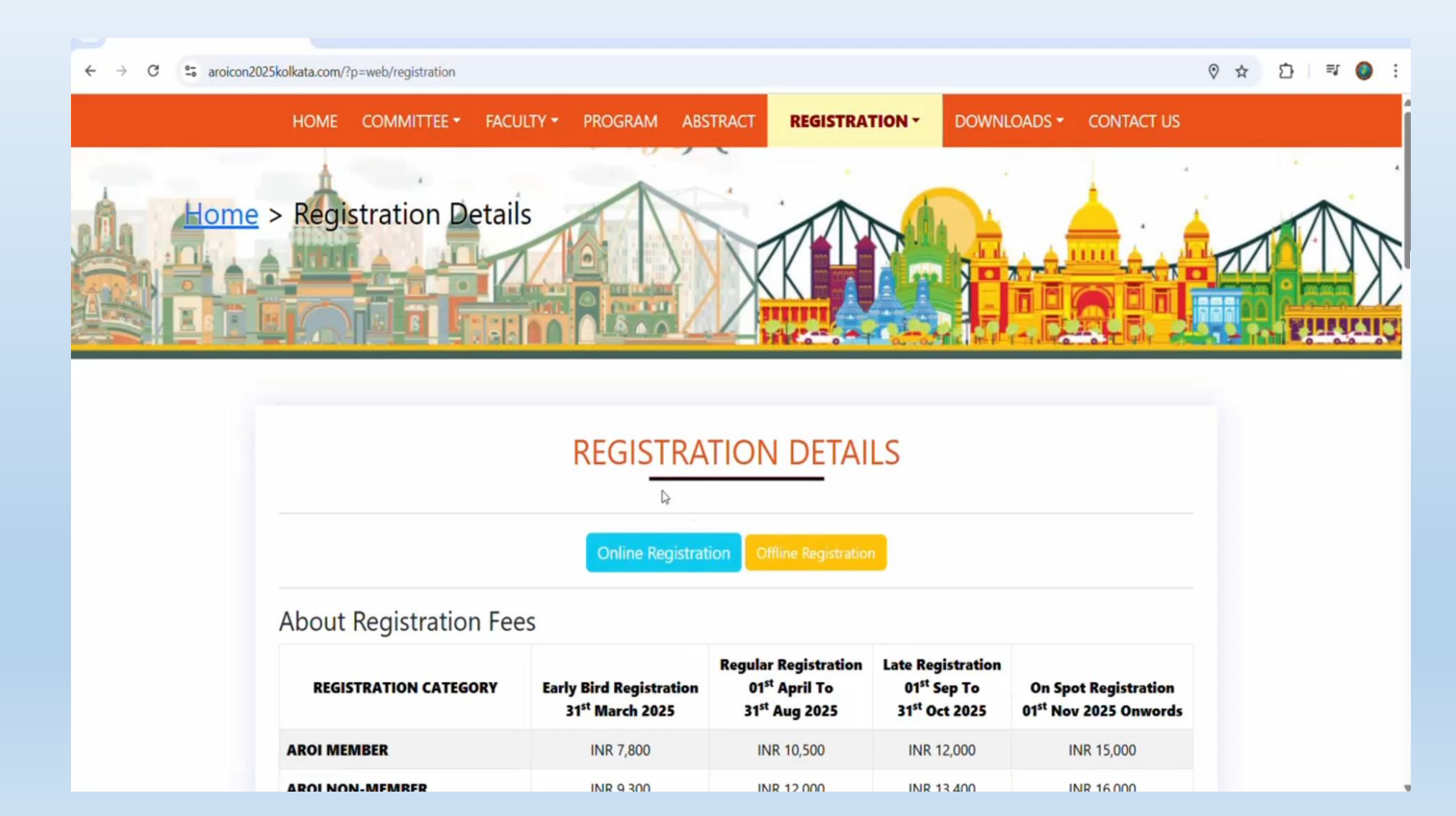

## **Step 7: Offline Registration**

#### **Offline Registration:**

Download the registration form and fill in the required details.

- Transfer the registration amount to the AROICON 2025 Kolkata Account (bank details are mentioned in the form).
- Scan the completed form and payment details, then email them to <u>secretariat@aroicon2025kolkata.com</u>. You will receive a confirmation email within 24 working hours.

### If you do not receive it, please contact our helpline at +91 9830585324.

| 1 / 2   -                                                                                                    | 75% +                                                                                                    | ల                                                                                                    |                                                                                                    |                                              | 주 🖶 : |
|----------------------------------------------------------------------------------------------------|----------------------------------------------------------------------------------------------------|----------------------------------------------------------------------------------------------------|----------------------------------------------------------------------------------------------------|----------------------------------------------|-------|
| ARUCCIN TH                                                                                                    | 45 <sup>th</sup> ANNUAL NA<br>e association of fra                                                                                                    | TIONAL CONFERENCE                                                                                                    | 2024<br>INCE OF                                                                                                    | 5 O                                          |       |
| DATE : 27" TO 30" N                                                                                                    | OVEMBER, 2025   VENU                                                                                                    | JE : BISWA BANGLA                                                                                                    | CONVENTION CE                                                                                                    | ENTRE, KOLKATA                               |       |
|                                                                                                    | REGIS                                                                                                    | TRATION FORM                                                                                                    | $\sim$                                                                                                    | $\sim$                                       |       |
|                                                                                                    |                                                                                                    | FILL IN CAPITAL LETTER)                                                                                                    | lander: Male 🗖 Femal                                                                                                    | le 🔲 Othere 🗆                                |       |
| First Name:                                                                                                    | Middle Name                                                                                                    |                                                                                                    | Last Name:                                                                                                    |                                              |       |
| Age (Yrs): DOB:                                                                                                    | Ins                                                                                                    | ititute/ Hospital:                                                                                                    |                                                                                                    |                                              |       |
| Designation:                                                                                                    | Postal Address:                                                                                                    |                                                                                                    |                                                                                                    |                                              |       |
|                                                                                                    |                                                                                                    |                                                                                                    | Ci                                                                                                    | ity:                                         |       |
| State:                                                                                                    | P                                                                                                    | Pin:                                                                                                    | Country:                                                                                                    |                                              |       |
| ARDI LM No.*                                                                                                    | Medical Registration                                                                                                    | n No:                                                                                                    | Medical Council:                                                                                                    |                                              |       |
| ICRO Teaching Workshop: Y                                                                                                    | es 🗌 NO 📄 WhatsApp Number:                                                                                                    |                                                                                                    | Mobile:                                                                                                    |                                              |       |
| Meal Preference: Veg. 🗌 N                                                                                                    | on Veg. 📋 Jain. 📋 E-mail:                                                                                                    |                                                                                                    |                                                                                                    |                                              |       |
| ACCOMPANYING                                                                                                    | PERSON                                                                                                    |                                                                                                    |                                                                                                    |                                              |       |
| Name:                                                                                                    | Mobile:                                                                                                    |                                                                                                    | Relation to Member                                                                                                    |                                              |       |
| E-mail ID                                                                                                    |                                                                                                    |                                                                                                    | Meal Preference: Veg                                                                                                    | Non Veg. 🗖 Jain. 🗖                           |       |
| REGISTRATION<br>(di data a minor et as<br>registration category                                                                                                    | EEES FOR AROICON 2025<br>CONTRACTOR AROICON 2025<br>EARLY BIRD REDISTRATION<br>TILL 31" MAR 2025                                                                                                    | REGULAR REGISTRATION<br>01" APR TO 31" AUG 2025                                                                                                    | LATE REGISTRATION<br>OT'SEP TO 31" OCT 2025                                                                                                    | ON SPOT REGISTRATION<br>01" NOV 2025 Onwords |       |
| AROI MEMBER                                                                                                    | INR 7,800                                                                                                    | INR 10,500                                                                                                    | INR 12,000                                                                                                    | INR 15,000                                   |       |
| ARDINON MEMBER                                                                                                    | INR 9,300                                                                                                    | INR 12,000                                                                                                    | INR 13,400                                                                                                    | INR 16,000                                   |       |
| PO STOLENIS<br>ICRO TEACHING WORKSHOP                                                                                                    | INR 1,500                                                                                                    | INR 1,800                                                                                                    | INR 2,000                                                                                                    | INR 3,000                                    |       |
| ACCOMPANYING PERSON                                                                                                    | INR 7,000                                                                                                    | INR 7,800                                                                                                    | INR 8,500                                                                                                    | INR 9,500                                    |       |
| (ARO / SAARC ODUNTRES)                                                                                                    | USD 94                                                                                                    | USD 125                                                                                                    | USD 150                                                                                                    | USD 180                                      |       |
| VORDINU DELEDATE<br>(NON FARD / SAABC COUNTRES)                                                                                                    | USD 360                                                                                                    | USD 420                                                                                                    | USD 460                                                                                                    | USD 500                                      |       |
| CONFERENCE MODE<br>Conference III<br>South South Conference<br>Listo A Conference<br>Conference IIII<br>Conference IIII<br>Conference IIIII<br>Conference IIIII<br>Conference IIIII<br>Conference IIIIII<br>ACCOUNT NUMBER :<br>IMPORTATE CONFERENCE<br>INFORMATION CONFERENCE<br>INFORMATION<br>INFORMATION<br>INFORMATION<br>INFO | RRATION INCLUSIONS ANY ED Days ED Days ENTRING ED ENTRING ED ENTRI | ECCOMPANY     Space 61     Space 61 | o PERSON INCLUSIONS<br>modelary<br>modelary<br>market benys<br>benefore bays<br>market benys<br>v/cartes<br>a West Bengal Chapter<br>PAN : AAD | AAX489022                                    |       |
| IMPORTANT GUIDELINES 1. Cardinaves Registration is 2. Cardinaves Registration is                                                                                                    | landatory to attend Workshop & Other Ass<br>landatory for Children shows the are of 10                                                                                                    | ociated Program.                                                                                                    |                                                                                                    |                                              |       |

# **Step 8: Online Registration**

Click on the "Online Registration" option.
Click on the "Sign Up" tab to create your account.

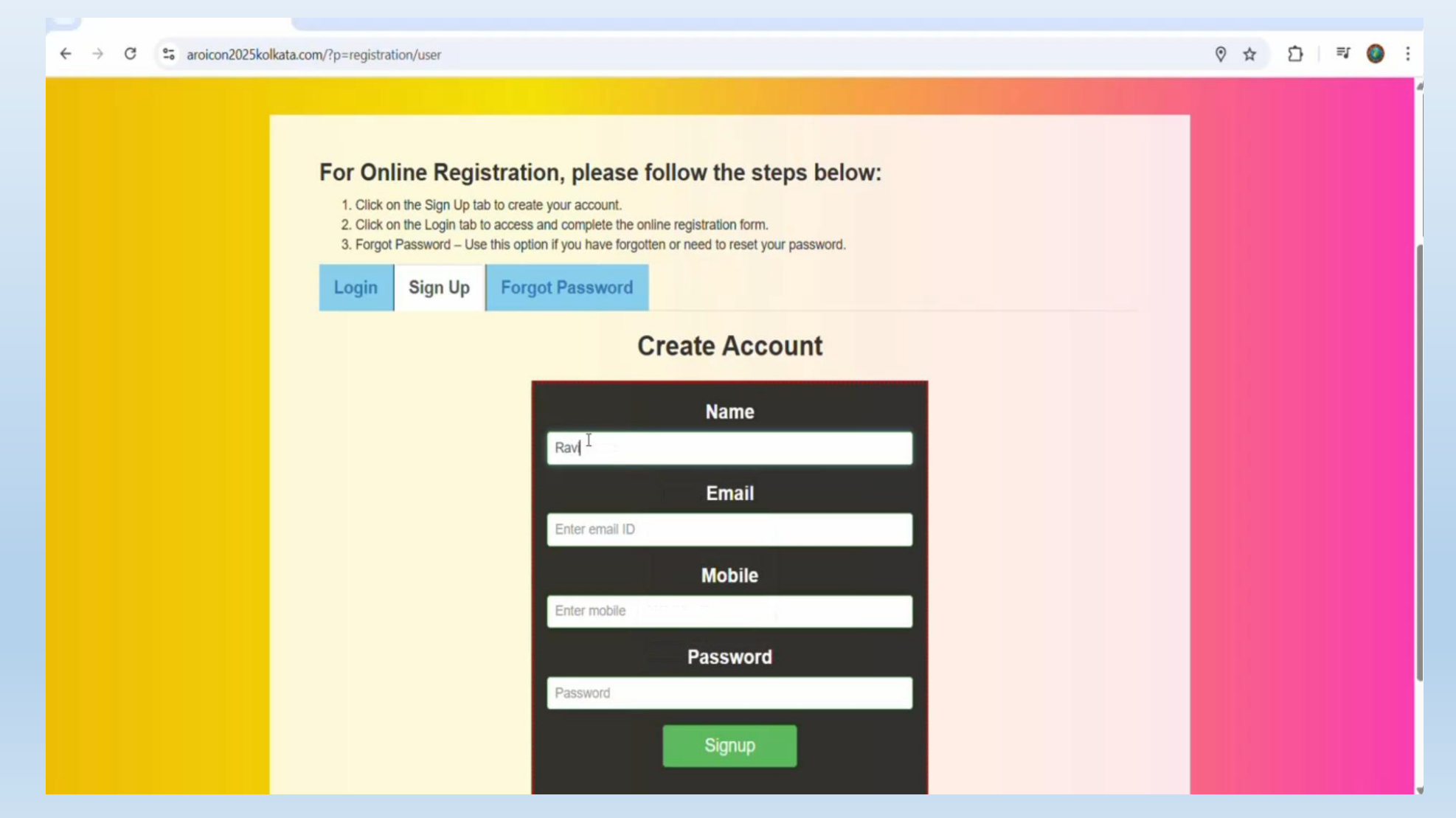

# **Step 9: Verify Your Account**

# A verification email will be sent to your registered email address. Click the verification link to activate your account.

| ← → C 😁 mail.google.com                                      | n/mail/u/0/#inbox/FMfcgzQZTgWzGVSnQIPcwrsLkPJCHPMP                                                                                 | () ☆ ☆ ⊡ 🗐 🌍 :     |
|--------------------------------------------------------------|----------------------------------------------------------------------------------------------------|--------------------|
| 😑 附 Gmail                                                    | Q Search mail द                                                                                                    | 0 🌣 🔶 🎞 🚳          |
| Compose                                                      |                                                                                                    | 1 of 448 < > 📼 👻 🔟 |
| Inbox 356                                                    | AROICON2025: Account Verification Email Index ×                                                                                    |                    |
| ☆ Starred<br>① Snoozed                                       | AROICON2025 <secretariat@aroicon2025koikata.com><br/>to me, AROICON2025</secretariat@aroicon2025koikata.com>                       |                    |
| <ul> <li>D Important</li> <li>▷ Sent</li> </ul>              | AROICON2025: Verify Email                                                                                                    |                    |
| <ul> <li>Drafts</li> <li>Categories</li> <li>More</li> </ul> | AROICON 2025<br>45 <sup>th</sup> ANNUAL CONFERENCE OF ASSOCIATION OF<br>RADIATION ONCOLOGISTS OF INDIA                             | +<br>arayana       |
| Labels +                                                     | Dear Ravindra Sharma<br>Thank you for the for creating account on AROICON2025. Please click the link below to verify your account. |                    |
| <ul> <li>hosting</li> <li>youtube_channel</li> </ul>         | Verification Link: Click Here                                                                                                    |                    |
| MyData                                                       | Thanks & Regards,<br>AROICON2025                                                                                                   |                    |
| Enable desktop notifications for                             | Gmail. OK No, thanks X                                                                                                    |                    |

### **Step 10: Account Verification Success**

#### After clicking the link, you will see a message confirming successful account verification.

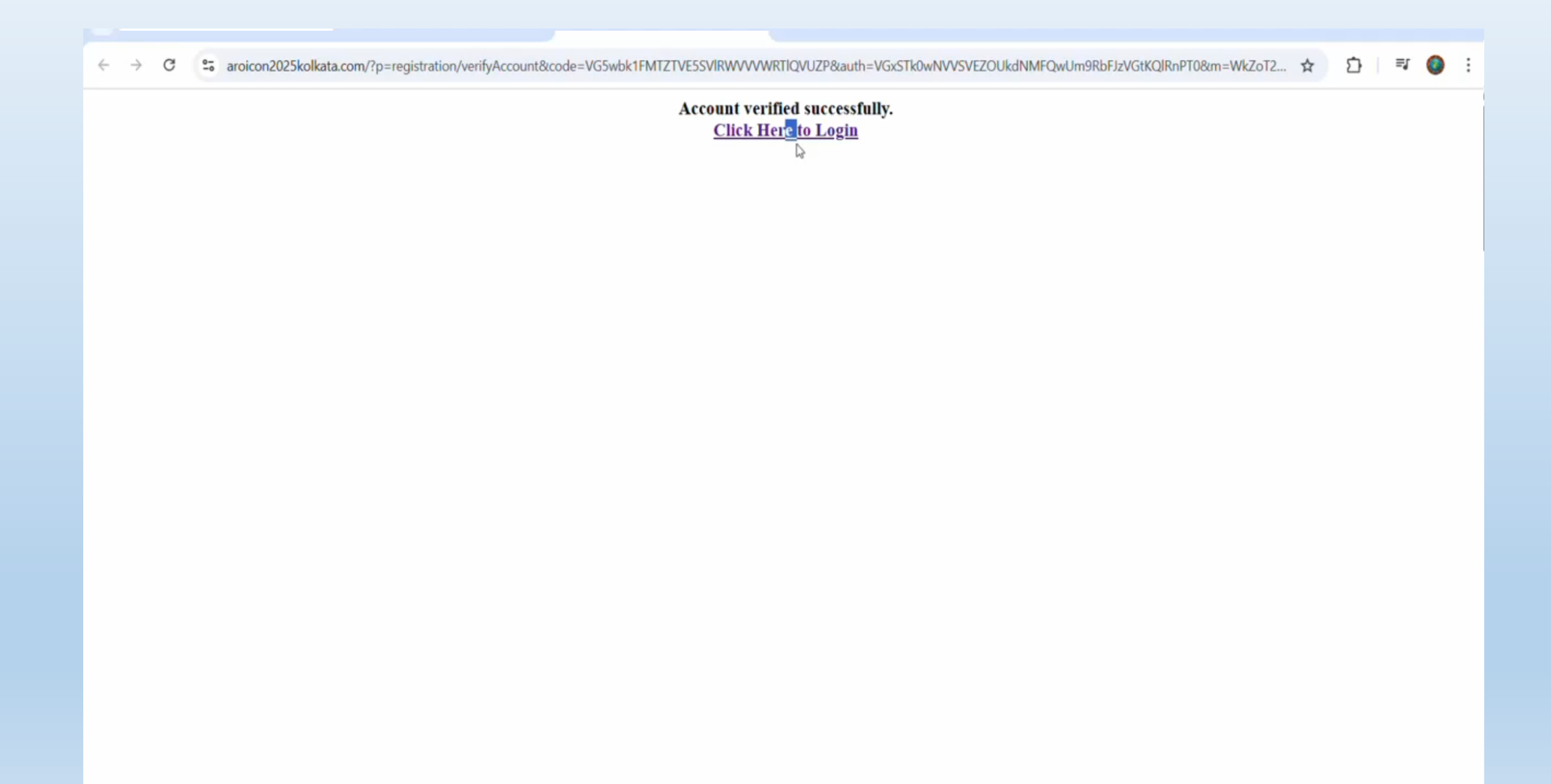

### **Step 11: Account Details**

### You will receive an automated email with your login ID and password.

| ← → C to mail.google.co                                                                                                    | m/mail/u/0/#inbox/FMfcgzQZTgWzGVSnQlGlHRWvmzLGztlV                                                                                                    | (® ☆ Ď = 🌍 :                            |
|----------------------------------------------------------------------------------------------------|----------------------------------------------------------------------------------------------------|-----------------------------------------|
| = 附 Gmail                                                                                                    | Q Search mail 략                                                                                                    | Ø 🅸 🔶 III 🌍                             |
| Compose                                                                                                    |                                                                                                    | 2 of 448 < > 📼 👻 🛐                      |
| Inbox 355                                                                                                    | AROICON2025: New Account Created 🔉 Index 🛪                                                                                                    | a C 🖸                                   |
| Imbox     553       ☆     Starred       ③     Snoozed       ▷     Important       ▷     Sent       □     Drafts       ▶     Categories       ∨     More | AROICON2025 <secretariat@aroicon2025kolkata.com><br/>to me, Raj ↓         AROICON2025: New Account Created         Image: Comparison of the termination of the termination of termination of the termination of termination of the termination of termination of terminatio terminatio termination of termination of termination</secretariat@aroicon2025kolkata.com> | 11:26 (O minutes ago) ☆ ⓒ ← ː<br>•<br>+ |
| Labels +  Labels +  Labels +  Labels +  MyData  Contents 2  Enable desktop notifications fo                                                             | Dear Ravindra Sharma         Thank you for creating account with AROICON2025. Your login details are given below         Login ID: usersactivity@gmail.com         Password: 123456         Thanks & Regards,<br>AROICON2025         ← Reply       (m) Reply to all         ← Forward       (m)         Gmail.       OK                                                                                                    |                                         |
|                                                                                                    | priversation. View message or delete forever.                                                                                                    | >                                       |

### **Step 12: Log In to Your Account**

- Go to the registration page, click the "Login" pop-up, and enter your login ID, password, and the unique security code displayed in red.
  - Please ensure the details are entered correctly, as your account will be locked after 5 unsuccessful attempts.

| ← → C = aroicon2025kolkata.com/?p=registration/user                                                                                                    | © ☆ | É | 5 | =J 🤇 | • |
|----------------------------------------------------------------------------------------------------|-----|---|---|------|---|
| For Online Registration, please follow the steps below:         1. Click on the Sign Up tab to create your account.         2. Click on the Login tab to access and complete the online registration form.         3. Forgot Password – Use this option if you have forgotten or need to reset your password.         Login       Sign Up       Forgot Password |     |   |   |      |   |
| Account Login                                                                                                    |     |   |   |      |   |
| User ID<br>usersactivity@gmail.com                                                                                                    |     |   |   |      |   |
| Password                                                                                                    |     |   |   |      |   |
| 9261 I 5863                                                                                                    |     |   |   |      |   |
|                                                                                                    |     |   |   |      |   |
| Login Credentials are incorrect. Login will be disabled after 5 attempts.                                                                                                    |     |   |   |      |   |
|                                                                                                    |     |   |   |      |   |

### **Step 13: Forgot Password**

If you forget your password, click on the "Forgot Password" option.

| ← → C 😁 aroicon2025kolka | ata.com/?p=registration/user                                                                                                    | ©⊐ ☆ | ⊉∣≣≀ | <b>0</b> : |
|--------------------------|----------------------------------------------------------------------------------------------------|------|------|------------|
|                          | For Online Registration, please follow the steps below:         1. Click on the Sign Up tab to create your account.         2. Click on the Login tab to access and complete the online registration form.         3. Forgot Password – Use this option if you have forgotten or need to reset your password.         Login       Sign Up       Forgot Password |      |      |            |
|                          | Forgot Password                                                                                                    |      |      |            |
|                          | Registered Email ID<br>usersactivity@gmail.com                                                                                                    |      |      |            |
|                          | 6543 I 6543<br>Get Password                                                                                                    |      |      |            |
|                          |                                                                                                    |      |      |            |
|                          | Designed and developed by www.globalics.in/                                                                                                    |      |      |            |

# **Step 14: Forgot Password**

### Enter your registered email ID, and the system will automatically send the password to your email. Enter the security code carefully to proceed.

| ← → C 😁 mail.google.com                                                                                                    | n/mail/u/0/#inbox/FMfcgzQZTgWzGZqTgDzcHlBwVQxFvtsx                                                                                                    | (※ ☆ ① = ◎ :                        |
|----------------------------------------------------------------------------------------------------|----------------------------------------------------------------------------------------------------|-------------------------------------|
| = 附 Gmail                                                                                                    | Q Search mail 辛                                                                                                    | 0 🅸 🔶 🌐 🚳                           |
| Compose                                                                                                    |                                                                                                    | 1 of 449 < > 🖬 👻 🛐                  |
| Inbox     355       ☆     Starred       ③     Snoozed       ▷     Important       ▷     Sent       □     Drafts                            | AROICON2025: Forgot Password Request - Ravindra Sharma > Inbox ×<br>AROICON2025 <secretariat@aroicon2025kolkata.com><br/>to me, AROICON2025 *<br/>AROICON2025: Password Request<br/>AROICON2025: Password Request<br/>Dear Ravindra Sharma</secretariat@aroicon2025kolkata.com> | ☐ ☑ 11:28 (0 minutes ago) ☆ ⓒ ∽ ⋮ ✓ |
| <ul> <li>More</li> <li>Labels +</li> <li>accounts</li> <li>hosting</li> <li>youtube_channel</li> <li>MyData</li> <li>contents 2</li> </ul> | Thank you for the password request. As per your request your login password is given below:- Password: 123456 Thanks & Regards, AROICON2025                                                                                                    |                                     |
| Enable desktop notifications for                                                                                                    | Gmail. OK No, thanks X                                                                                                    | >                                   |

# **Step 15: Completing Your Registration**

### Once logged in, a pop-up will provide a summary of registration details. You can close it and continue with the registration form.

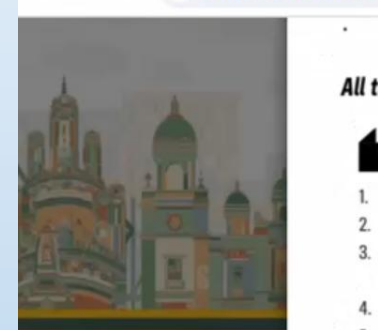

 $\leftarrow \rightarrow$ 

C

Registration is not transferable.

aroicon2025kolkata.com/?p=registration/form

#### All the refunds will be processed 45 days after the conference and the GST 18% will be excluded.

#### **TERMS & CONDITION**

- 1. Conference Registration is Mandatory to attend Workshops & Gala Night
- 2. Conference Registration is Mandatory Children above the age of 10 yrs.
- For security reasons, it is mandatory for all delegates to show a photo ID or soft copy of their delegate badge/conference badge in order to enter and roam around the conference area campus.
- 4. Please ensure to wear a registration badge (Bar/QR Coded) in the conference Area-Registration is Non-Transferable
- 5. Delegate must bring receipt at the time of registration.
- 6. PG Students will have to submit a letter from HOD. Head of Department/Institute.
- 7. Please mention your registration number in all future correspondence with Conference Secretariat.
- For spot registrations: Payment will be accepted only by mode of UPI/Debit or Credit Cards/cheques Only. The disbursal of delegate kit for the same will be subject to availability.
- 9. Delegate Kit will be handed over only to the registered delegate.
- 10. Entry of the Accompanying Person may be restricted to certain areas at the venue of the Event.
- 11. Organiser will not be responsible for any date change of the conference and any loss of theft of personal belongings.
- 12. Online & Offline Registration will be closed on .....
- 13. Additional Charges will be applicable on online registration
- 14. For any change in registration slab subsequently, same will be updated on the website www.aroicon2025kolkata.com and shall be effective w.e.f revision date.
- 15. Please provide your Medical Council No. & AROI Membership Number
- 16. Conference Organiser are not responsible for Postal Delays/Failure to deliver by post or failure of Electronic Communication.
- 17. For UPI/Card/Net banking Payments please visit www.aroicon2025kolkata.com
- 18. Registration DD/Cheque will have to reach to the ".........." Secretariat Office within 10 days of the DD/Cheque Issuing date via speed post or registered post/courier
- 19. Organisers reserve the right to reject a registration if found in violation of registration rules or to reassign them a category which they may deem fit.
- 20. Registration slab applicable shall be the prevailing slab on the date of credit of the amount in the conference Account. It is requested to send forms and payment promptly well ahead of the slab transition period.

r 🖓 🖓

000

# **Step 16: Filling the Registration Form**

Complete all mandatory fields and carefully review your details.
 Enter your AROI Membership Number if applicable.

| ← → C to aroicon2025kolkata.com/?p | =registration/form                                 |             |                 |             |    | ☆ ① = ③ : |
|------------------------------------|----------------------------------------------------|-------------|-----------------|-------------|----|-----------|
|                                    | IIIIA                                              |             |                 |             |    |           |
|                                    | Dr.                                                |             |                 |             | ~  |           |
|                                    | First Name *                                       | Middle Name |                 | Last Name * |    | Logout    |
|                                    | Ravindra                                           |             |                 | Sharma      |    |           |
|                                    | Gender *                                           |             | Date of Birth * |             |    |           |
|                                    | Male                                               | ~           | 01-01-1990      |             |    |           |
|                                    | Institute/ Hospital *                              |             | Designation *   |             |    |           |
|                                    | Some Hospital                                      |             | My Designation  |             |    |           |
|                                    | Are you Member?<br>Yes O No<br>AROI Membership No. |             |                 |             |    |           |
|                                    | LM-1234                                            |             |                 |             |    |           |
|                                    | Email *                                            |             | Mobile *        |             |    |           |
|                                    | usersactivity@gmail.com                            |             | 7503981004      |             |    |           |
|                                    | Postal Address *                                   |             |                 |             |    |           |
|                                    |                                                    | I           |                 |             |    |           |
|                                    | State *                                            |             | City *          |             | 6) |           |
|                                    |                                                    |             |                 |             |    |           |

# **Step 16: Filling the Registration Form**

#### If you have an accompanying person, fill in their details in the appropriate section.

| ← → C S aroicon2025kolkata.com/?p=registration/for | n                             |                                                              | ☆ む 🔤 🌍 : |
|----------------------------------------------------|-------------------------------|--------------------------------------------------------------|-----------|
|                                                    |                               |                                                              |           |
|                                                    | Accompany                     | ving Person(s)                                               | Logout    |
|                                                    | Select accompanying person(s) | ~                                                            |           |
|                                                    | 0                             |                                                              |           |
|                                                    | 2<br>3                        |                                                              |           |
|                                                    | Category                      | Current Registration Fee<br>Till 31 <sup>st</sup> March 2025 |           |
|                                                    | BER                           | INR 7,800                                                    |           |
| AROI NON                                           | MEMBER                        | INR 9,300                                                    |           |
| O PG STUDE                                         | NTS                           | INR 6,000                                                    |           |
| ACCOMPAN                                           | ING PERSON                    | INR 7,000                                                    |           |
| • FOREIGN<br>(FARO / SAARO                         | DELEGATE<br>COUNTRIES)        | USD 94                                                       |           |
| FOREIGN                                            | DELEGATE                      | USD 360                                                      |           |

## **Step 17: Payment Process**

### After reviewing your details on the summary page, click "Pay Now".

| Registration Details  |                                  |                                  | ×         |    |
|-----------------------|----------------------------------|----------------------------------|-----------|----|
| Registration Category | : AROI MEMBER                    | . = .                            | <b>.</b>  | Lo |
| Registration Fee      | : INR 7800                       | Save address?<br>My address here | ,         |    |
| Workshop Name         | : AROI (ICRO) ASCO Joint Session | Delhi 110044<br>Delhi<br>India   |           |    |
| Workshop Fee          | : 1500                           | usersactivity@gmail.com          |           |    |
| Registration Date     | : 2025-03-16 11:31:32            | Save                             | No thanks |    |
| Bank Charge @ 3%      | : INR 0                          |                                  |           |    |
| Payable Amount        | : INR 9300                       |                                  |           |    |
| BACK PAY NOW          |                                  |                                  |           |    |
|                       |                                  |                                  |           |    |
|                       |                                  |                                  |           |    |

### **Step 17: Payment Process**

#### You can choose to: 1. Transfer to Bank Account Or 2. Scan and Pay

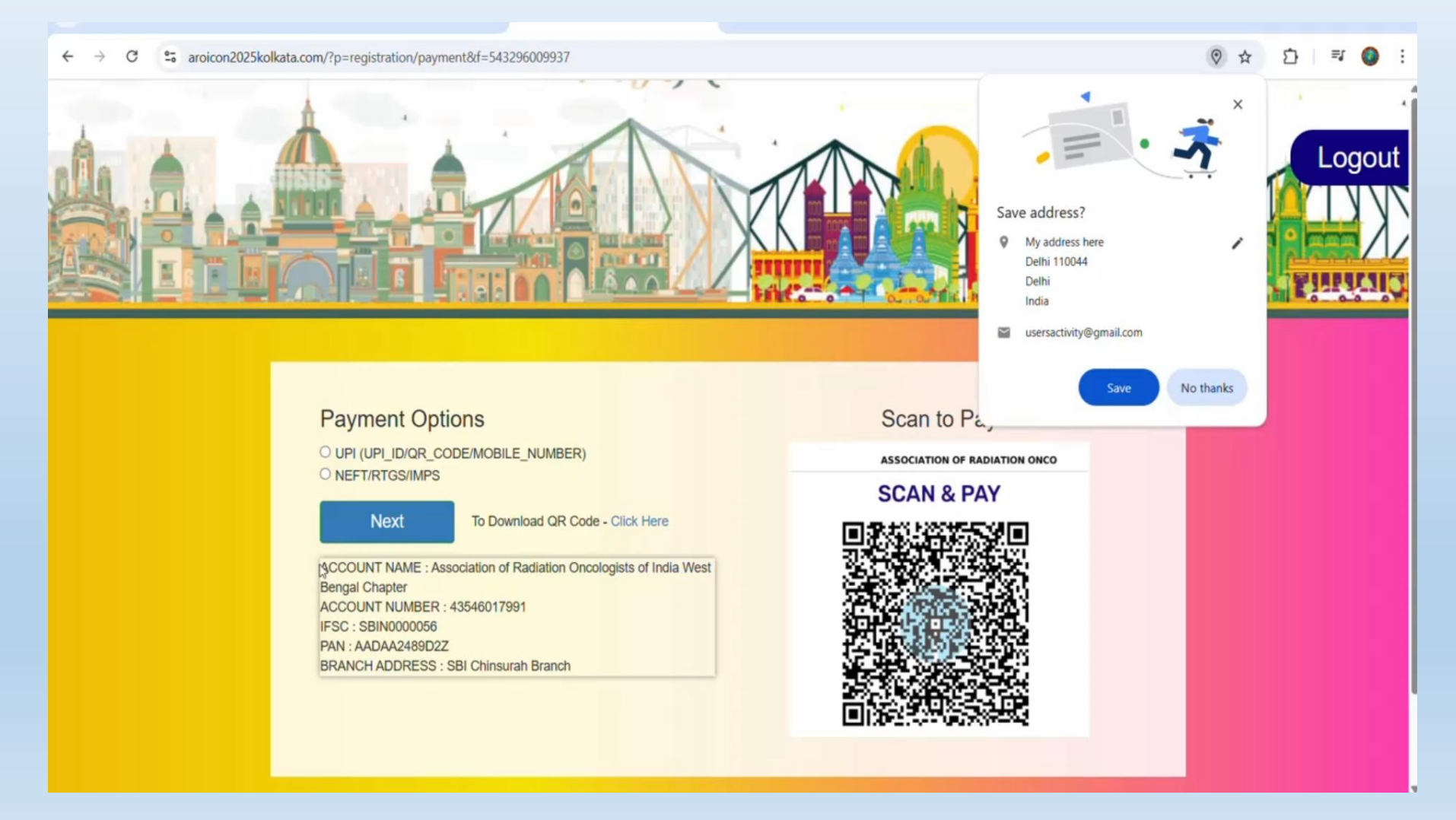

### **Step 17: Payment Process**

Upload the payment screenshot and enter the paid amount.

Click on "Save" to submit your payment details.

#### **Our technical team will verify your payment and send a confirmation email within 24 hours.**

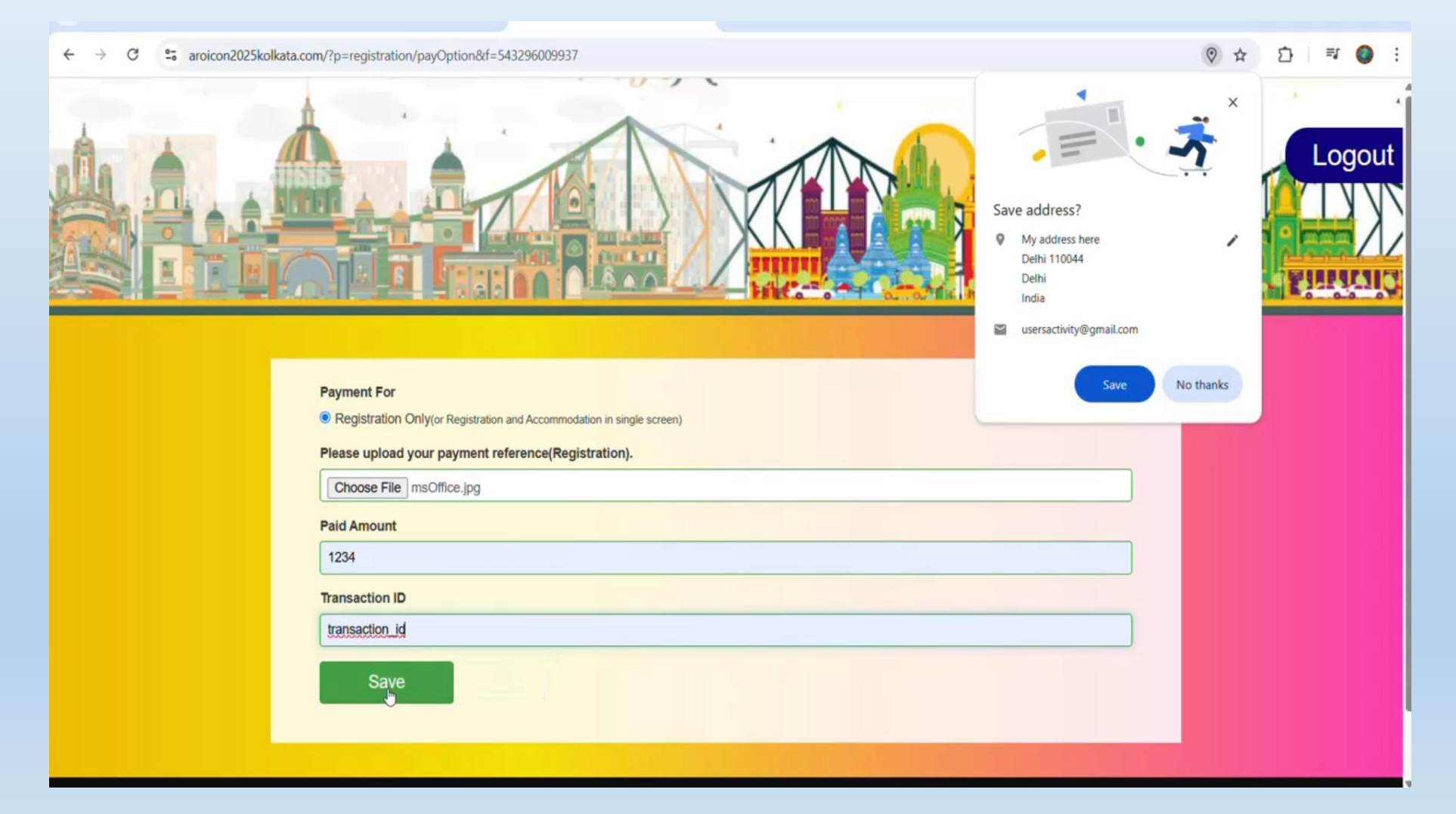

# **Upcoming Feature**

We will soon introduce SBI Netbanking to streamline the payment process. Once active, payments made through SBI Netbanking will trigger automatic confirmation emails.

# **REGISTER NOW**

# www.aroicon2025kolkata.com For Any Query Please contact our helpline No.- +91 9830585324.

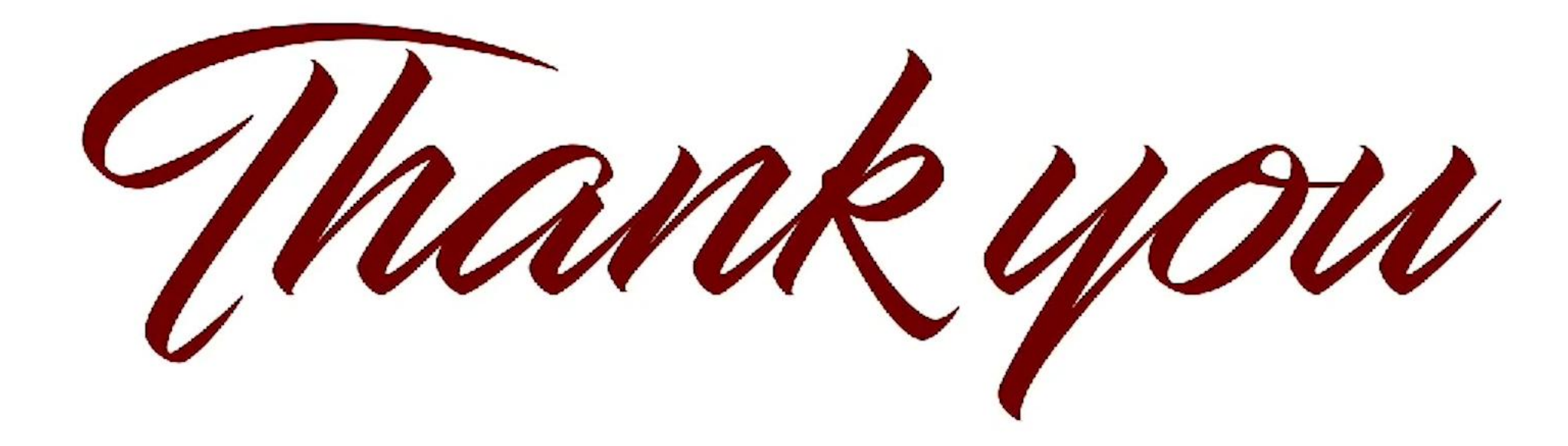